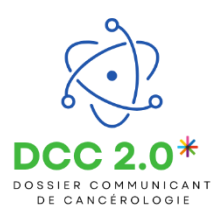

## Visualiser mes demandes d'inscription en RCP

L'objectif de cette étape est de visualiser l'état des différentes demandes RCP.

## Visualiser l'état de mes demandes RCP

## Depuis l'onglet « Mes demandes » je visualise la liste de mes demandes RCP.

| •••                                                 | e                       | -RCP                                  |                        |                   |                      |                    | 💄 G                | RAZIELLA MEDECIN | 🗘 Outils 🗸 | Déconnexion         |  |
|-----------------------------------------------------|-------------------------|---------------------------------------|------------------------|-------------------|----------------------|--------------------|--------------------|------------------|------------|---------------------|--|
| •••                                                 | Ge<br>de                | estion des réunio<br>concertation plu | ns<br>iridisciplinaire | <b>*</b>          | Aes demandes         | Mes patients       |                    | Mes RCP          |            | Aide                |  |
| Vous êtes ici : Mes demandes                        |                         |                                       |                        |                   |                      |                    |                    |                  |            |                     |  |
| La demande d'avis #17799 a été envoyée avec succès. |                         |                                       |                        |                   |                      |                    |                    |                  |            |                     |  |
| Mes demandes d'avis                                 |                         |                                       |                        |                   |                      | Mes avis reçus     |                    |                  |            | Mes enregistrements |  |
|                                                     | Brouillons              |                                       |                        | Demandes envoyées |                      | Rejetés            |                    | Validés          |            | lons Saisis         |  |
| 🗣 Tag :                                             | Tag : Rechercher un tag |                                       |                        | -                 |                      |                    |                    |                  |            |                     |  |
|                                                     | ♦ N° ♦ RCP              |                                       |                        | Réunion           | Patient              | * Envoyée le       | Éditée par         | \$.              | Au nom de  |                     |  |
|                                                     | N° Rcp contient         |                                       |                        | JJ MM AAAA        | Patient commence par |                    | Éditée par         | Au               | Au nom de  |                     |  |
|                                                     | 2                       | 17799                                 | HEMATO FC              |                   | 28/03/2025 à 12h00   | DCCTESTJCC JANVIER | 28/03/2025 à 11h50 | MEDECIN GRAZIEL  | LA ME      | MEDECIN GRAZIELLA   |  |
| ✓ Tout s<br>Nombre r                                | sélectio<br>maxir       | nner<br>mum de fic                    | hes dans la liste      | 30 🗸              |                      |                    |                    |                  |            |                     |  |

## Depuis l'onglet « Mes demandes » :

- Je visualise la liste de mes demandes d'ajouts de patients en RCP.
- Mes demandes sont classées par état;
  - « Brouillons » : demandes enregistrées mais pas envoyées au coordinateur RCP;
  - « Demandes envoyées » : demandes envoyées au coordinateur RCP;
  - Je visualise mes avis reçus en RCP.
- Mes avis sont classés par état;
  - « Rejetés » : Avis rejetés en RCP;
  - « Validés » : Avis validés en RCP.

En cas de difficultés, n'hésitez pas à contacter l'assistance DSRC par téléphone au 0745253779 ou par mail (dcc@oncobfc.com)

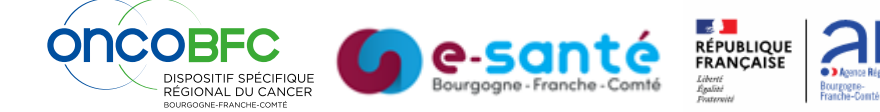